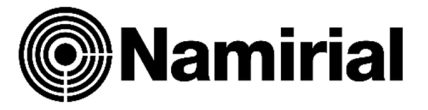

## Installazione del software Namirial GraphoSign Lite

L'installazione avviene secondo le normali procedure tipiche dell'ambiente Windows e non presenta particolari problematiche.

Si tenga presente che occorre disporre dei privilegi di administrator del sistema.

Nel caso in cui sia stata installata la precedente versione di Namirial graphosign (versione 1) è necessario rimuoverla prima di procedere alla installazione di Namirial Graphosign 2. L'operazione è possibile attraverso l'apposita funzione 'Programmi e funzionalità' di Microsoft Windows.

Lanciare l'eseguibile scaricato dal sito web effettuando doppio click sul nome del file.

#### All'apparire della finestra

| Selezio | na la lingua dell'installazione                          | $\times$ |
|---------|----------------------------------------------------------|----------|
| 1       | Seleziona la lingua da usare durante<br>l'installazione. |          |
|         | Italiano                                                 | ~        |
|         | OK Annulla                                               | 1        |

Scegliere la lingua desiderata e premere il tasto OK

Leggere le condizioni del contratto di licenza del software, al termine apporre la spunta sulla selezione 'Accetto i termini del contratto di licenza' e premere il tasto 'Avanti'

| 🕞 Installazione di GraphoSign versione 2.0.0.48 🛛 😁 📃 🗌                                                                                                    | $\times$ |
|----------------------------------------------------------------------------------------------------|----------|
| Contratto di licenza<br>Prima di procedere leggi con attenzione le informazioni che seguono.                                                                                                    | R.       |
| Leggi il seguente contratto di licenza.<br>Per procedere con l'installazione è necessario accettare tutti i termini del contratto.                                                                                                    |          |
| DEFINIZIONI<br>Nel presente accordo ai termini ed espressioni elencati nel presente articolo<br>saranno assegnati i seguenti significati:<br>• Namirial: è Namirial Spa (con sede legale in Via Caduti sul Lavoro n. 4,<br>600 19 Senigallia (AN), Italia, C.F. e P.iva: n. 02046570426) e/o le sue controllate<br>o affiliate e/o società alla stessa collegate, a seconda dei casi;<br>• Software: è il codice in formato oggetto di ogni software di proprietà o<br>sviluppato da o concesso in licenza a Namirial;<br>• Distributore: qualsiasi soggetto, ovvero Namirial stessa, autorizzata alla<br>distribuzione delle copie del Software; |          |
| Utente: e il soggetto che in qualunque modo installa o accede o utilizza il     Accetto i termini del contratto di licenza     Non accetto i termini del contratto di licenza                                                                                                    | <b>*</b> |
| Avanti Ar                                                                                                    | nnulla   |

Indicare la cartella di installazione di GraphoSign, se possibile è consigliabile lasciare la cartella di installazione proposta.

Verificare che sul dispositivo ci sia sufficiente spazio per procedere con l'installazione, poi premere il tasto 'Avanti'

|                                                                                            | _    |         | $\times$ |
|--------------------------------------------------------------------------------------------|------|---------|----------|
| Selezione cartella di installazione<br>Dove vuoi installare GraphoSign?                    |      |         | R        |
| GraphoSign sarà installato nella seguente cartella.                                        |      |         |          |
| Per continuare seleziona "Avanti".<br>Per scegliere un'altra cartella seleziona "Sfoglia". |      |         |          |
| C:\Program Files (x86)\Wamirial\GraphoSign                                                 |      | Sfoglia |          |
| Sono richiesti almeno 174,7 MB di spazio libero nel disco.                                 |      |         |          |
| Indietro Av                                                                                | anti | An      | nulla    |

Selezionare i componenti da installare e premere il tasto 'Avanti'

Il componente Graphosign Virtual Printer permette di importare su Graphosign documenti provenienti da qualsiasi altro programma che sia in grado di effettuare una stampa.

Se si desidera attivare questa funzionalità è opportuno lasciare la selezione sul componente 'GraphoSign Virtual Printer'

In caso contrario si potranno firmare solamente documenti in formato Adobe PDF.

| Quali componenti vuoi installare?                                                                        |                  |
|----------------------------------------------------------------------------------------------------|------------------|
| Seleziona i componenti da installare, deseleziona quelli che non v<br>Per continuare seleziona "Avanti". | vuoi installare. |
| Installa tutti i componenti accessori                                                                    | ~                |
| GraphoSign GraphoSign Virtual Printer                                                                    | 87,5 MB          |
| La colorizza attuale richiada altarea 174 ENR di esperie pol disc                                        | ).               |

Indicare il nome del gruppo che verrà creato all'interno del menù Avvio/Start di Windows Se possibile lasciare il nome del gruppo che viene proposto.

Premere il tasto "Avanti"

| 🕞 Installazione di GraphoSign versione 2.0.0.48                                                  | ↔              | _          |          | × |
|--------------------------------------------------------------------------------------------------|----------------|------------|----------|---|
| Selezione della cartella nel menu Avvio/Start<br>Dove vuoi inserire i collegamenti al programma? |                |            | S        |   |
| Verranno creati i collegamenti al programma i<br>Avvio/Start.                                    | nella seguente | cartella d | del menu |   |
| Per continuare, seleziona "Avanti".<br>Per selezionare un'altra cartella, seleziona "Sfoglia".   |                | _          |          |   |
| Namirial                                                                                         |                | Sfo        | glia     |   |
|                                                                                                  |                |            |          |   |
|                                                                                                  |                |            |          |   |
|                                                                                                  |                |            |          |   |
|                                                                                                  |                |            |          |   |
| Indiet                                                                                           | ro Ava         | inti       | Annulla  |   |

Verificare le impostazioni precedentemente impostare e premere il tasto 'Installa'

Nel caso si rilevassero delle impostazioni indesiderate è possibile tornare ai passi precedenti con il tasto 'Indietro'.

| By Installazione di GraphoSign versione 2.0.0.48     ↔                                                              |          |
|----------------------------------------------------------------------------------------------------|----------|
| Pronto per l'installazione<br>Il programma è pronto per iniziare l'installazione di GraphoSign nel computer.        | <b>R</b> |
| Seleziona "Installa" per continuare con l'installazione, o "Indietro" per rivedere o<br>modificare le impostazioni. | <b>)</b> |
| Cartella di installazione:<br>C:\Program Files (x86)\Wamirial\GraphoSign                                            | ^        |
| Tipo di installazione:<br>Installa tutti i componenti accessori                                                     |          |
| Componenti selezionati:<br>GraphoSign<br>GraphoSign Virtual Printer                                                 |          |
| Cartella del menu Avvio/Start:<br>Namirial                                                                          |          |
| <                                                                                                    | >        |
| Indietro Installa                                                                                                   | Annulla  |

Attendere l'installazione dei componenti.

Al termine dell'installazione riavviare la macchina lasciando la selezione su 'Si, riavvia il sistema adesso' e premendo il tasto Fine

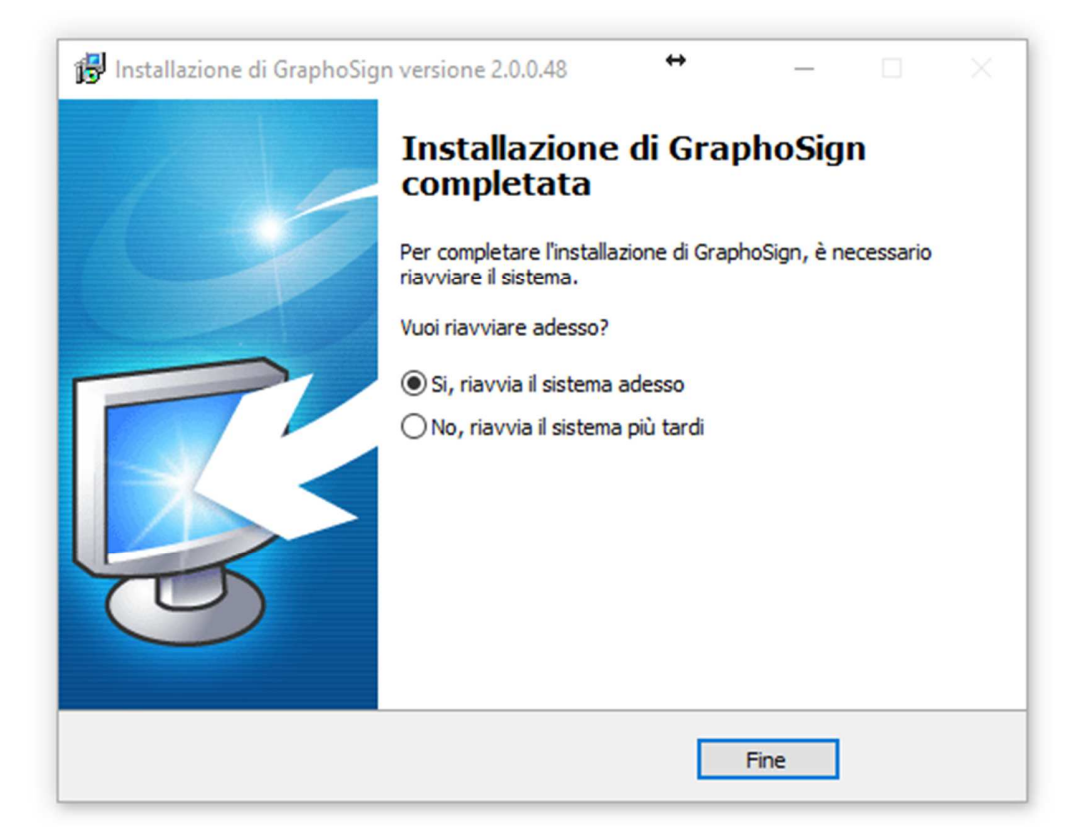

# Utilizzo del software Namirial GraphoSign Lite

Una volta installato il software è possibile utilizzarlo lanciando l'icona

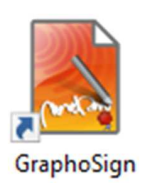

Presente nel desktop

In alternativa sarà possibile lanciarlo attraverso la stessa icona presente nel menù avvio di Windows sotto il gruppo che è stato specificato al momento del setup ( 'Namirial' se è stata lasciata l'impostazione predefinita ).

All'avvio verrà mostrato il seguente avviso.

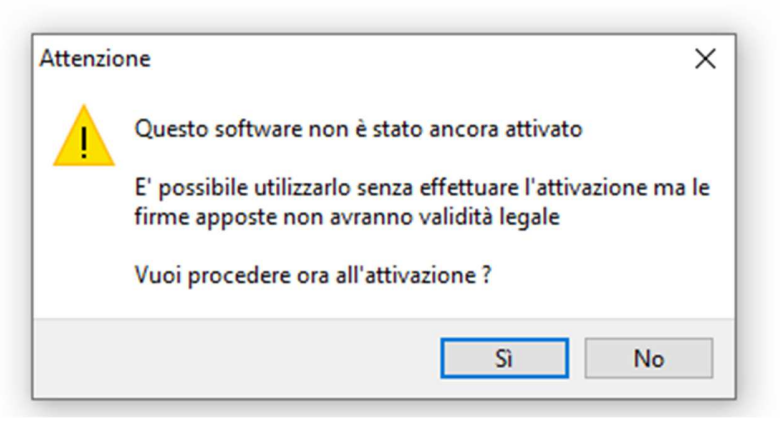

L'attivazione del software è necessaria per dare validità legale alle firme apposte, fintanto che l'attivazione non verrà effettuata sarà possibile utilizzare il software in modalità test.

Sarà comunque possibile apporre le firme grafometriche ai documenti ma queste verranno contrassegnate con una X rossa e il dato biometrico non verrà memorizzato all'interno dei documenti firmati.

Se si vuole procedere all'attivazione premere sul tasto 'Si'.

### Attivazione del software Namirial GraphoSign Lite

Per procedere all'attivazione è necessario verificare nella confezione la presenza del codice di attivazione o promocode.

Inserire il codice di attivazione nello spazio predisposto

| occuura guidata                                                                                                    |                                                                                                    |                                                                                                    |                                                                                                    |
|----------------------------------------------------------------------------------------------------|----------------------------------------------------------------------------------------------------|----------------------------------------------------------------------------------------------------|----------------------------------------------------------------------------------------------------|
| Attivazione del prodotto attravers                                                                                                    | so Promocode                                                                                                    |                                                                                                    |                                                                                                    |
|                                                                                                    |                                                                                                    |                                                                                                    |                                                                                                    |
| Inserisci il codice di attivazione nel box sottostante                                                                                                    | •                                                                                                    |                                                                                                    |                                                                                                    |
|                                                                                                    |                                                                                                    |                                                                                                    |                                                                                                    |
| C                                                                                                    |                                                                                                    |                                                                                                    |                                                                                                    |
| Condizioni di utilizzo del sistema di firma gr                                                                                                    | afometrica                                                                                                    |                                                                                                    |                                                                                                    |
| Art. 1. Definizioni.<br>1.1. Ai fini del presente contratto e salvo eve<br>ai                                                                                                    | ntuali definizioni indicate                                                                                                    | altrove e qui non espressa                                                                                                    | mente menzionate,                                                                                                    |
| termini elencati nel presente articolo saranno asseg                                                                                                    | gnati i seguenti significati                                                                                                    | e saranno utilizzati sempre                                                                                                    | con lettera                                                                                                    |
| maiuscola,                                                                                                    |                                                                                                    |                                                                                                    |                                                                                                    |
| sia al singolare che al plurale:<br>"Accordo di nomina": è l'accordo di nomin                                                                                                    | a a responsabile esterno                                                                                                    | del trattamento dati predi                                                                                                    | sposto da Namirial                                                                                                    |
| (Mod.NAM GDPR04);                                                                                                    |                                                                                                    | der dattamente dat predi                                                                                                    |                                                                                                    |
| <ul> <li>"Certificato di Crittografia": è il certificato</li> </ul>                                                                                                    | o di protezione dei dati bi                                                                                                    | ometrici, composto da una                                                                                                    | chiave pubblica,                                                                                                    |
| ossia                                                                                                    |                                                                                                    |                                                                                                    |                                                                                                    |
| una credenziale che serve a cifrare i dati biometrici                                                                                                    | delle firme elettroniche a                                                                                                    | oposte su Documenti infor                                                                                                    | matici e da una                                                                                                    |
| Ai sensi e per gli effetti degli artt. 1341 e 1342 c.c., il Clien<br>Condizioni generali (Mod.NAM CA11), di cui ai seguenti ar<br>hardware e software); Art.8 (Licenza d'uso del Software); A<br>(Obblighi e responsabilità del Cliente); Art.12 (Durata ed ef<br>responsabilità di Namirial); Art.15 (Clausola risolutiva espre | te dichiara di aver compreso<br>icoli: Art.2 (Struttura del Con<br>Art.9 (Condizioni di erogazion<br>fetti della cessazione): Art.13<br>ssa); Art.17 (Foro competent | e di accettare espressamente le<br>Itratto); Art.3 (Conclusione del<br>e del Servizio); Art.10 (Diritti di<br>(Corrispettivi e fatturazione); /<br>e); Art.18 (Disposizioni finali). | Susole contenute nelle<br>Contratto); Art.5 (Requisiti<br>i proprietà intellettuale); Art<br>Art.14 (Obblighi e limitazioni |
| Accetto quanto sopra esposto e procedo con l'a                                                                                                    | ttivazione del sistema di f                                                                                                    | firma grafometrica.                                                                                                    |                                                                                                    |
| Attivazione con Promocode                                                                                                    |                                                                                                    |                                                                                                    |                                                                                                    |
| Completamento step 1 di 3                                                                                                    | < Indietro                                                                                                    | Avanti N                                                                                                    | Chiudi                                                                                                    |
|                                                                                                    | < Indied o                                                                                                    | Avditu /                                                                                                    | Critual                                                                                                    |

Leggere le condizioni di utilizzo del sistema di firma grafometrica e mettere la spunta di accettazione nell'apposita casella Premere il tasto Avanti.

Il sistema mostrerà la seguente maschera dove verranno mostrate a seconda del pacchetto di licenze acquistate il numero di licenza ancora attivabili.

Sarà necessario selezionare la funzionalità 'Attiva una nuova licenza' e premere il tasto 'Avanti'

| nza precedentemente attivata a | ltrove                         |                                      |
|--------------------------------|--------------------------------|--------------------------------------|
|                                |                                |                                      |
|                                |                                |                                      |
|                                |                                |                                      |
|                                |                                |                                      |
|                                |                                |                                      |
|                                |                                |                                      |
|                                |                                |                                      |
|                                |                                |                                      |
|                                |                                |                                      |
|                                |                                |                                      |
|                                |                                |                                      |
|                                | nza precedentemente attivata a | nza precedentemente attivata altrove |

Compilare tutte le informazioni richieste nella maschera con i dati dell'intestatario della licenza e del certificato di firma grafometrica ed autorizzare al consenso dei dati personali apponendo una spunta nella casella in fondo alla maschera.

Cliccare sul tasto 'Attiva questa postazione' che apparirà subito aver compilato la maschera e aver dato il consenso al trattamento dati personali.

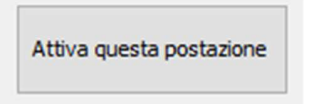

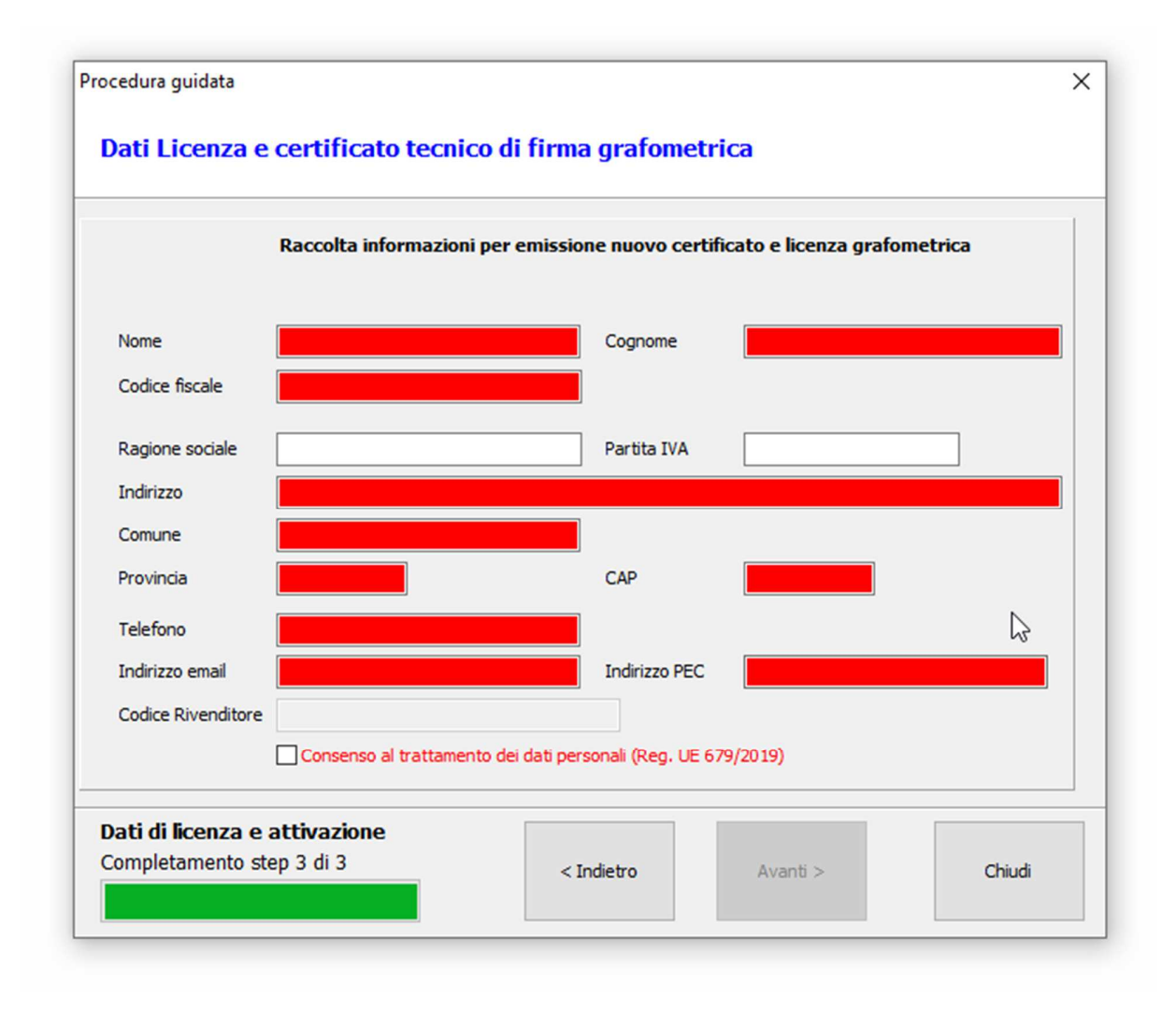

Il messaggio 'Operazione di attivazione conclusa con successo' confermerà che l'attivazione è conclusa con successo.

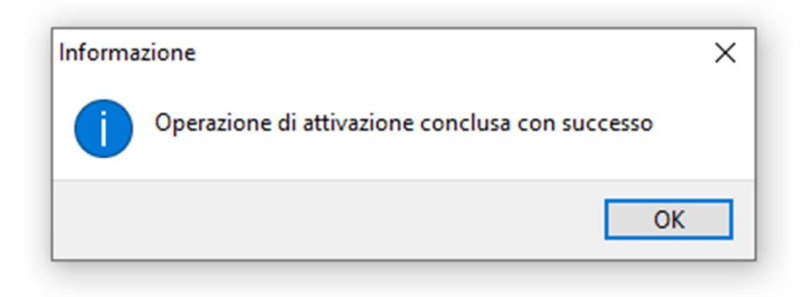

# Manuale di utilizzo del software Namirial GraphoSign Lite

Per le funzionalità del software e relativo manuale si rimanda al sito web

https://doc.namirial.com/graphosign/site\_it/

E' possibile aprire il manuale anche utilizzando il tasto 'HELP' presente nel menu utilità.

## Installazione della tavoletta

Namirial Pad NT5010: collegare la tavoletta con il cavo fornito in dotazione alla porta USB del pc. Il sistema riconoscerà la tavoletta ed installerà automaticamente i driver.

Namirial Pad NT10011: seguire le istruzioni riportate a questo link https://download.namirial.com/driver/tsp/Quick Guide Namirial PAD final.pdf